## OHD/Cirrus Research CK:112A & CK:112AIS doseBadge Training Guide

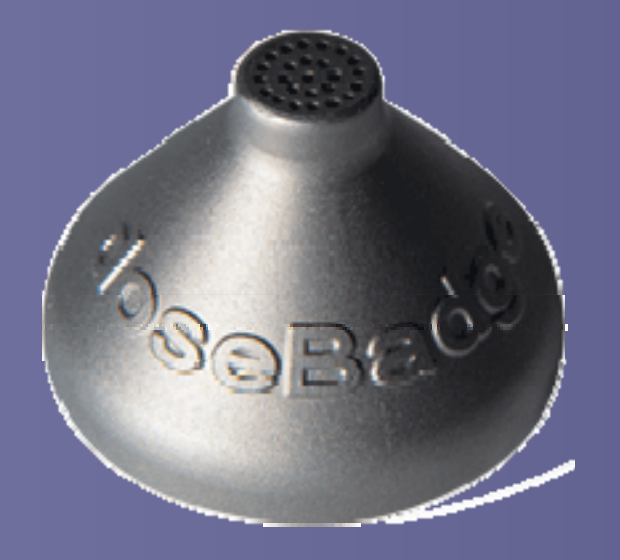

Rev01(9/27/2007)

#### First you will need to download the software.

If you do not have the software, go to <u>www.cirrusresearch.co.uk</u>.

- >On the left menu under "Products" click "Software & Updates".
- >Scroll to the bottom of the page where it says "Software downloads".
- >The item you want to download is dBLink3.
- >Ensure the Reader Unit is not connected to the PC.
- >It is recommended that you accept the default settings.
- >You must restart your computer before opening the software

Note: All versions of Windows from 98SE through Vista are supported by dBlink 3 version 3.1.1 Build 3 and later.

Connect the USB cable to your computer and the reader. The dBlink3 software should open and the reader should turn on. You are now ready to begin.

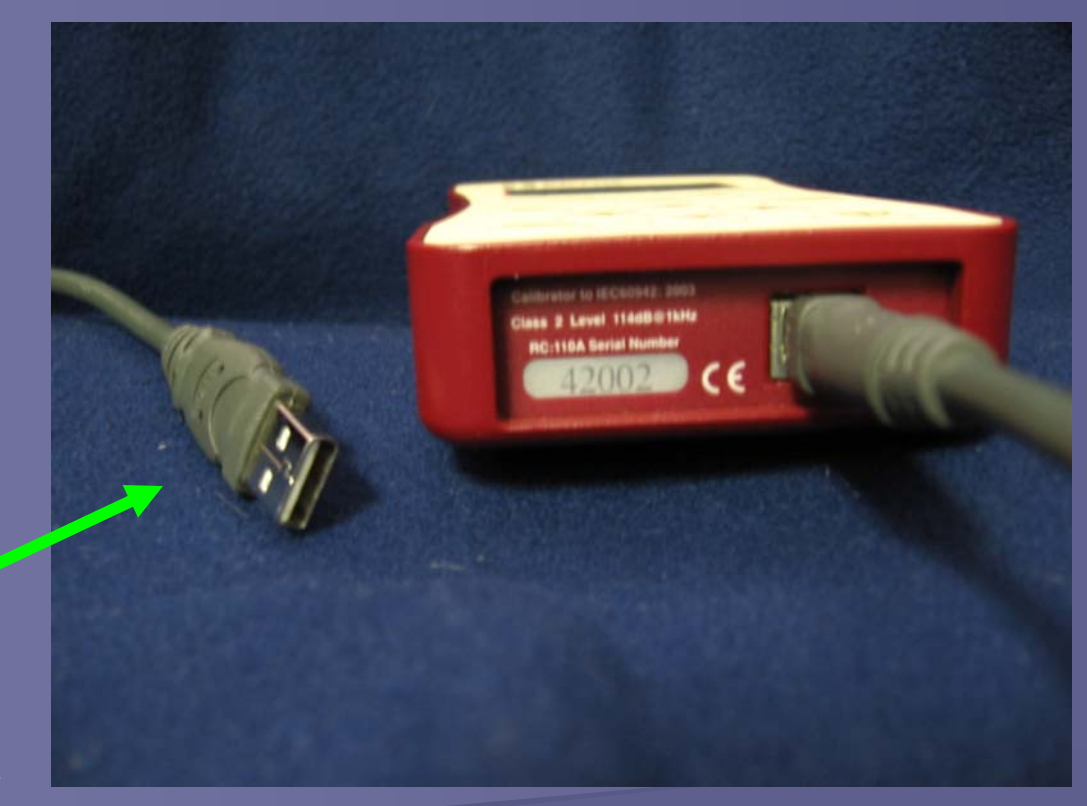

Plug this end of the USB cable into your PC.

#### Reader Setup

#### Click the "Start" button

#### under "Before making measurement" window or click the tab.

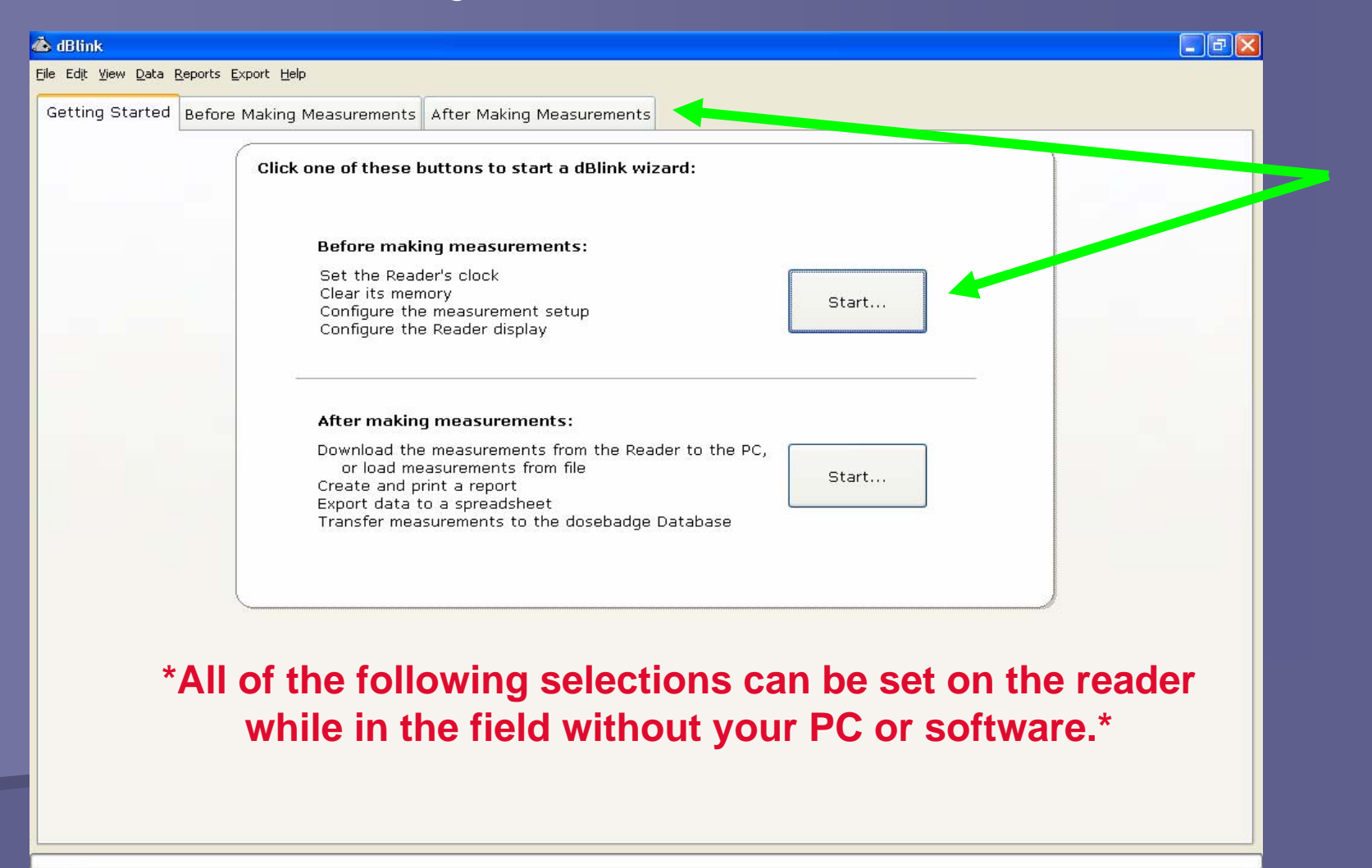

# You should see the green check mark indicating the reader is connected to the software. Click "Next" or "Set Clock" to continue the reader setup.

| 💩 dBlink - Connected to Reader via USB                                                  |                                                                                                    |
|-----------------------------------------------------------------------------------------|----------------------------------------------------------------------------------------------------|
| <u>Fi</u> le Edit <u>V</u> iew <u>D</u> ata <u>R</u> eports <u>E</u> xport <u>H</u> elp |                                                                                                    |
| Getting Started Before Making Measurements                                              | After Making Measurements                                                                                    |
|                                                                                         |                                                                                                    |
|                                                                                         |                                                                                                    |
|                                                                                         |                                                                                                    |
| C                                                                                       |                                                                                                    |
|                                                                                         | Step 1: Connect to the Reader or SLM.                                                                        |
|                                                                                         | Ensure that the Instrument is connected to the PC, using:                                                    |
|                                                                                         | USB cable for the RC:110A doseBadge Reader                                                                   |
|                                                                                         | RS232 cable for CR:700 series SLMs                                                                           |
|                                                                                         | When the connection has been made, click the 'Next' button below.                                            |
|                                                                                         |                                                                                                    |
|                                                                                         | Reader is connected.                                                                                         |
|                                                                                         | 5 meas, V01.00.07                                                                                            |
|                                                                                         | Serial Port Settings                                                                                         |
|                                                                                         |                                                                                                    |
|                                                                                         |                                                                                                    |
|                                                                                         | <u>Set Connect</u> Set Uock User Measurement Setup Display Uptions Next > "Next"                             |
|                                                                                         | Пол                                                                                                    |
| "Set Clock"                                                                             | 19                                                                                                    |
|                                                                                         |                                                                                                    |
|                                                                                         |                                                                                                    |
| 🛃 start 🛛 🧭 🖉 🗿 🖏 🔕 🗞                                                                   | 🖸 Corsini - Microsoft Ou 🔗 ACTI by Sage Premiu 度 ACTI E-mail 🔯 Microsoft PowerPoint 👍 dBlink 🔇 💽 🔂 🤥 1:26 PM |

The reader clock can now be set to the computer clock so it will record the correct time and date on your measurements. Click "Set Reader Clock" to do this.

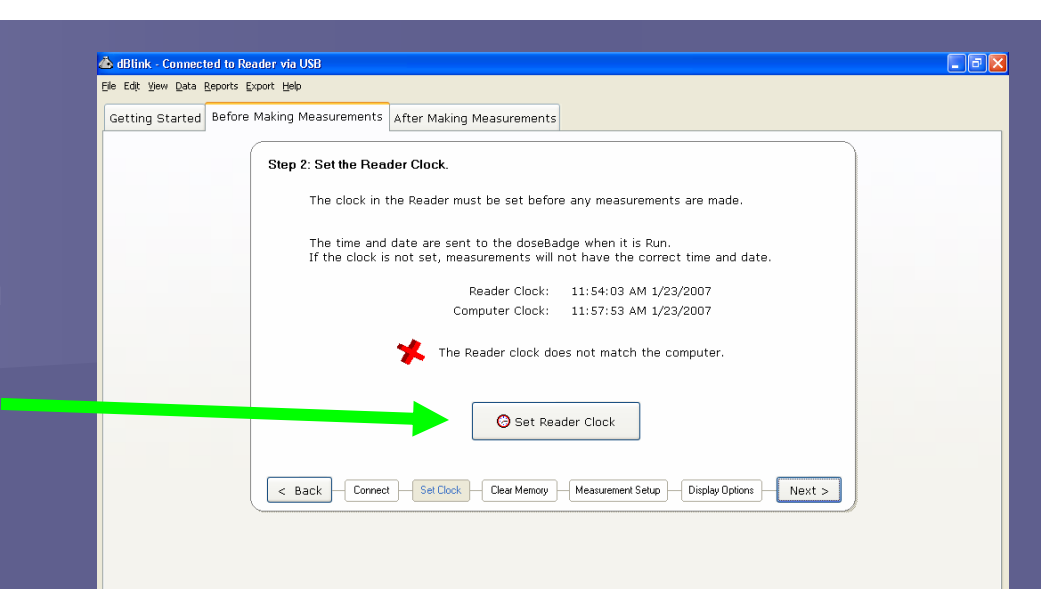

| 🕹 dBlink - Connected to Reader via USB                                                                                                    |
|----------------------------------------------------------------------------------------------------|
| Elle Edit View Data Reports Export Help                                                                                                    |
| Getting Started Before Making Measurements After Making Measurements                                                                          |
| Step 2: Set the Reader Clock.                                                                                                    |
| The clock in the Reader must be set before any measurements are made.                                                                         |
| The time and date are sent to the doseBadge when it is Run.<br>If the clock is not set, measurements will not have the correct time and date. |
| Reader Clock: 11:58:31 AM 1/23/2007                                                                                                    |
| Computer Clock: 11:58:32 AM 1/23/2007                                                                                                    |
| Reader clock is set.                                                                                                    |
| Set Reader Clock                                                                                                    |
| < Back Connect Set Clock Clear Memory Measurement Setup Display Options Next >                                                                |
|                                                                                                    |

Once you see the green check mark you can click "Next" or "Clear Memory" to continue. You can clear the memory of the doseBadge reader before you take another reading. However, this will permanently delete any measurements that are stored in your reader. If you do not want to clear the memory, just click "Next" or "Measurement Setup".

| dBlink - Connect                                                          | ted to Reader via USB                                       |                                                                                                    | _ 7 🗙 |  |  |  |  |  |  |  |  |
|---------------------------------------------------------------------------|-------------------------------------------------------------|----------------------------------------------------------------------------------------------------|-------|--|--|--|--|--|--|--|--|
| ile Edit <u>V</u> iew <u>D</u> ata i                                      | <u>R</u> eports <u>E</u> xport <u>H</u> elp                 |                                                                                                    |       |  |  |  |  |  |  |  |  |
| Getting Started                                                           | Before Making Measurements                                  | After Making Measurements                                                                                                    |       |  |  |  |  |  |  |  |  |
|                                                                           | Step 3: Clear the Reader's Memory.                          |                                                                                                    |       |  |  |  |  |  |  |  |  |
| The memory of the Reader can be cleared before new measurements are made. |                                                             |                                                                                                    |       |  |  |  |  |  |  |  |  |
|                                                                           | To clear the memory, click the 'Clear Memory' button below. |                                                                                                    |       |  |  |  |  |  |  |  |  |
|                                                                           | Warning!                                                    |                                                                                                    | •     |  |  |  |  |  |  |  |  |
|                                                                           | Pressing the<br>Reader. Make<br>clearing the n              | outton will permanently delete all the measurements stored in the<br>e sure that any measurements have been downloaded before<br>nemory. |       |  |  |  |  |  |  |  |  |
|                                                                           |                                                             | Memory has been Cleared.                                                                                                    |       |  |  |  |  |  |  |  |  |
|                                                                           | The Reader's Memory                                         |                                                                                                    |       |  |  |  |  |  |  |  |  |
|                                                                           | < Back Connect                                              | t Set Clock Clear Memory Measurement Setup Display Options Next >                                                                        |       |  |  |  |  |  |  |  |  |

Please note: once measurements have been downloaded from the reader to dBlink3, they are saved on your PC. They can be retrieved at any time. This will be discussed later.

# The 'Measurement Setup' screen is not applicable to the CR:112A doseBadge series. The measurement parameters are pre-set.

| ge Edt jøv jøde Boorts pært tjele<br>Getting Started Before Making Measurements After Making Measurements<br>Step 4: Configure the Instrument Measurement Setup<br>RC110&Reader GR-728 SLM<br>When a doseBadge is Reset, the Reader sends the measurement configuration to<br>the doseBadge.<br>This configuration is used by the doseBadge next time it is Run.<br>Set the configuration required using the options below and click the 'Send' button<br>to program the Reader.<br>Criterion Time Bhours V<br>Threshold None V<br>Threshold None V<br>Threshold Sov V<br>Eschange Rate (Q=) 38 V<br>Eschange Rate (Q=) 38 V<br>Resublement Setup to Instrument<br>( Back Correct Set Deck Dear Memoy Measurement Setup Display Distor Next >                                                                                                    | 💩 dBlink - Connected to Reader via USB        |                                                                                                    | <b>7</b> 🗙 |
|----------------------------------------------------------------------------------------------------|-----------------------------------------------|----------------------------------------------------------------------------------------------------|------------|
| Getting Started       Before Making Measurements         After Making Measurements       After Making Measurements         Step 4: Configure the Instrument Measurement Setup       RC100k Reader         RC100k Reader       CR208 SLM         When a doseBadge is Reset, the Reader sends the measurement configuration to the doseBadge is Reset, the Reader sends the measurement configuration to the doseBadge is Reset, the Reader sends the measurement configuration to the doseBadge is Reset, the Reader sends the measurement configuration to the doseBadge.         This configuration required using the options below and click the 'Send' button to roprogram the Reader.         Citterion Time       Bours         Time should       None         Time should       None         Exchange Rate (Q=)       Back         Exchange Rate (Q=)       Back         Exchange Rate (Dea Memory       Measurement Setup         Display Datore       Next > | Eile Edit View Data Reports Export Help       |                                                                                                    |            |
| Step 4: Configure the Instrument Measurement Setup         RC110xRoom       CR728 SUM         When a doseBadge is Reset, the Reader sends the measurement configuration to the doseBadge.         This configuration is used by the doseBadge next time it is Run.         Set the configuration required using the options below and click the "Send" button to program the Reader.         Criterion Time       hours         Criterion Time       hours         Threshold       None         Threshold       Were Setup:         Were Setup:       Very Setup:         Exchange Rate (Q=)       3d8         Set Setup to Instrument          Back                                                                                                    | Getting Started Before Making Measurements Af | ter Making Measurements                                                                                                    |            |
|                                                                                                    | Getting Started Before Making Measurements Af | er Making Measurements         et Configure the Instrument Measurement Setup         RC110xReader       CR/208 SLM         When a doseBadge is Reset, the Reader sends the measurement configuration to the doseBadge.         This configuration is used by the doseBadge next time it is Run.         Set the configuration required using the options below and click the 'Send' button to program the Reader.         Criterion Time 8 hours         Criterion Time 8 to stop         Threshold None         Threshold None         Time Weighting Slow         Exchange Rate (Q=) 3d8         Back       Connect         Get Clock       Cear Memoy         Measurement Setup       Display Options |            |
|                                                                                                    |                                               |                                                                                                    |            |

Next you have the option to configure the reader display. If you do not need to, then you can disconnect the reader and begin your testing.

| 📥 dBlink - Connected                    | l to Reader via USB                                                                |                                                                                                    |                                                                                                    |                                                                                           |
|-----------------------------------------|------------------------------------------------------------------------------------|----------------------------------------------------------------------------------------------------|----------------------------------------------------------------------------------------------------|-------------------------------------------------------------------------------------------|
| <u>File Edit View D</u> ata <u>R</u> ep | ports <u>E</u> xport <u>H</u> elp                                                  |                                                                                                    |                                                                                                    |                                                                                           |
| Getting Started B                       | efore Making Measurements                                                          | After Making Measurements                                                                                                    |                                                                                                    |                                                                                           |
|                                         | Step 5: Configure the<br>Choose which<br>and select a f<br>Displet<br>Back Connect | e Reader's Display Options<br>data items are displayed on<br>format for displaying dates.<br>ay Items<br>© Dose<br>© Est.Dose<br>© Est.Dose<br>© Est.Exposure<br>© Est.Exposure<br>© LAE<br>© Calibrations<br>© Send Display O<br>Set Clock — Clear Memory<br>tings program<br>ored in your re | the Reader's LCD display,<br>Date Format<br>● day month year<br>● month day year<br>Date Separator<br>● /<br>● -<br>Deter Separator<br>● /<br>● -<br>Deter Separator<br>● /<br>● -<br>Deter Separator<br>● /<br>● -<br>Deter Separator<br>● /<br>● -<br>Deter Separator<br>● /<br>● -<br>Deter Separator<br>● /<br>● -<br>Deter Separator<br>● /<br>● -<br>Deter Separator<br>● /<br>● -<br>Deter Separator<br>● /<br>● -<br>Deter Separator<br>● /<br>● -<br>Deter Separator<br>● /<br>● -<br>Deter Separator<br>● /<br>● -<br>Deter Separator<br>● /<br>● -<br>Display Options<br>● Finish ><br>Deter Separator<br>● /<br>● -<br>Display Options<br>● Finish > | Make<br>sure you<br>click this<br>button to<br>send you<br>selections<br>to the<br>reader |
|                                         | All of the set<br>remain sto                                                       | tings program<br>red in your re<br>the                                                                                                    | nmed up to this point will<br>eader until you change<br>m                                                                                                    |                                                                                           |

#### doseBadge Setup and Operation

Insert the doseBadge into the calibration cavity located at end of the reader.

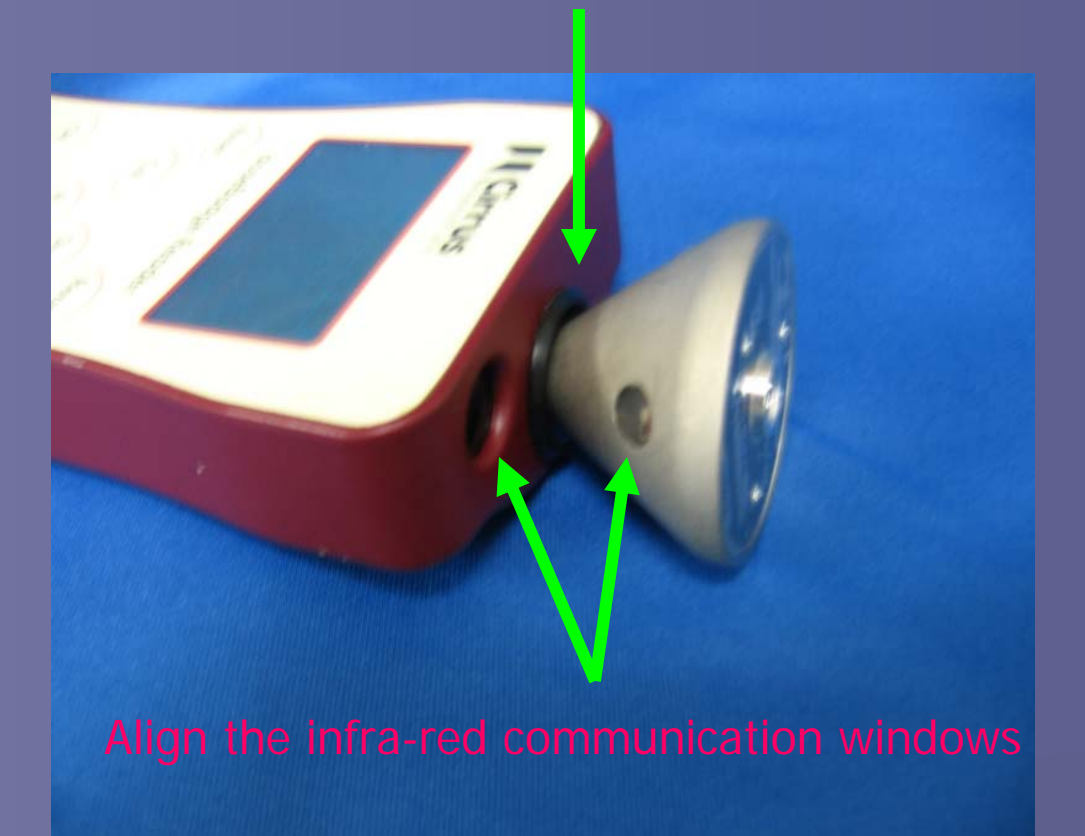

Now you will follow the "V" pattern on your reader and this will guide you through the process to begin taking your measurements.

The "V" buttons command and operate the doseBadge

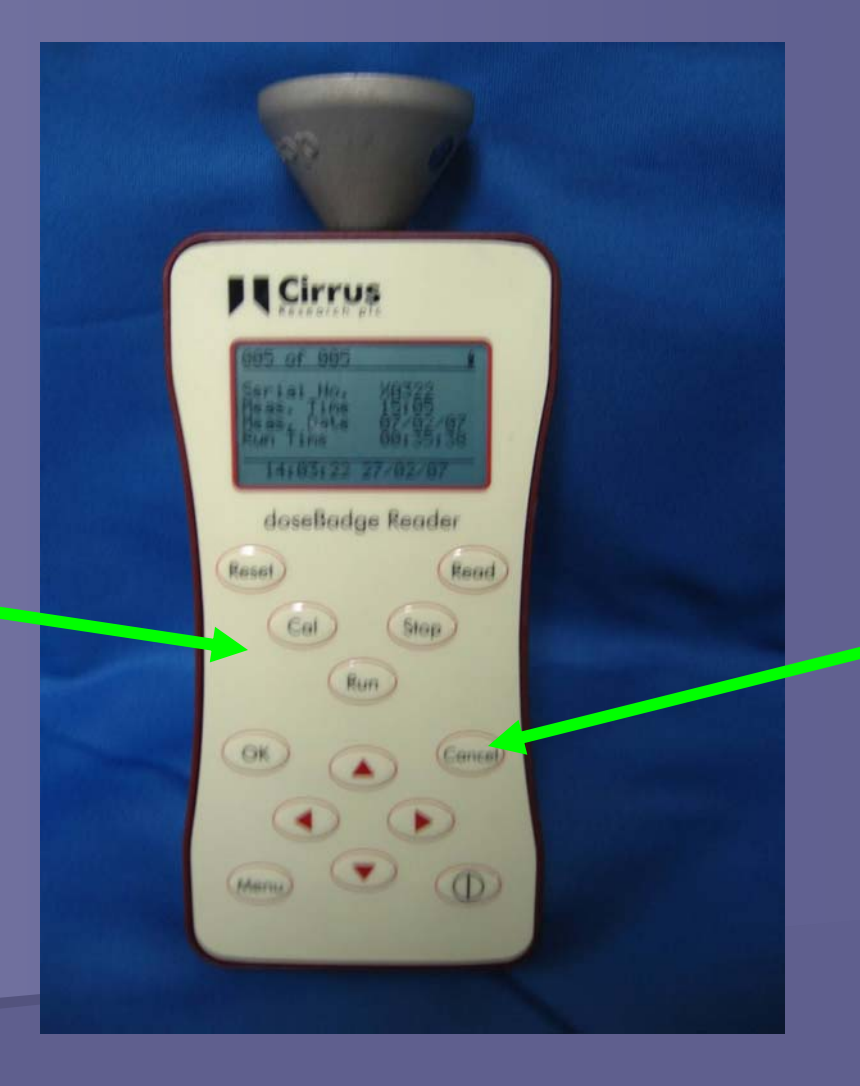

Operational buttons are used for programming the reader and for viewing the measurements stored in the reader To begin, press the "Reset" button then "OK" to confirm. This clears the doseBadge memory. It also provides the date/time stamp to the doseBadge for the next measurement.

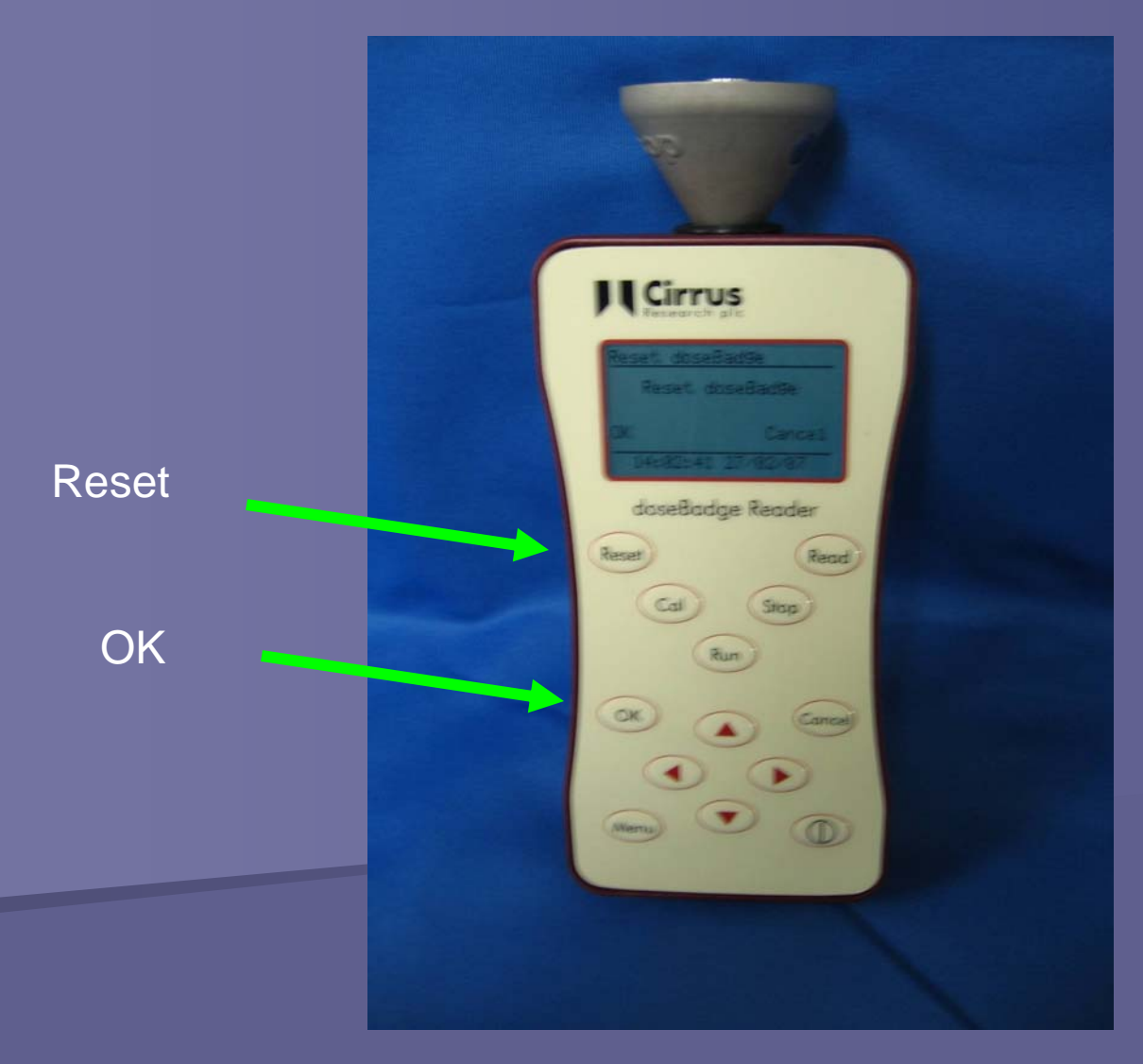

Continuing with the "V" pattern, press the "Cal" button. This will take about 10 seconds. It will say "Calibrating...ok" when finished. The doseBadge will be calibrated to 114dB. You should always pre-calibrate and post calibrate. This will give you a validation reference to the accuracy for your measurement.

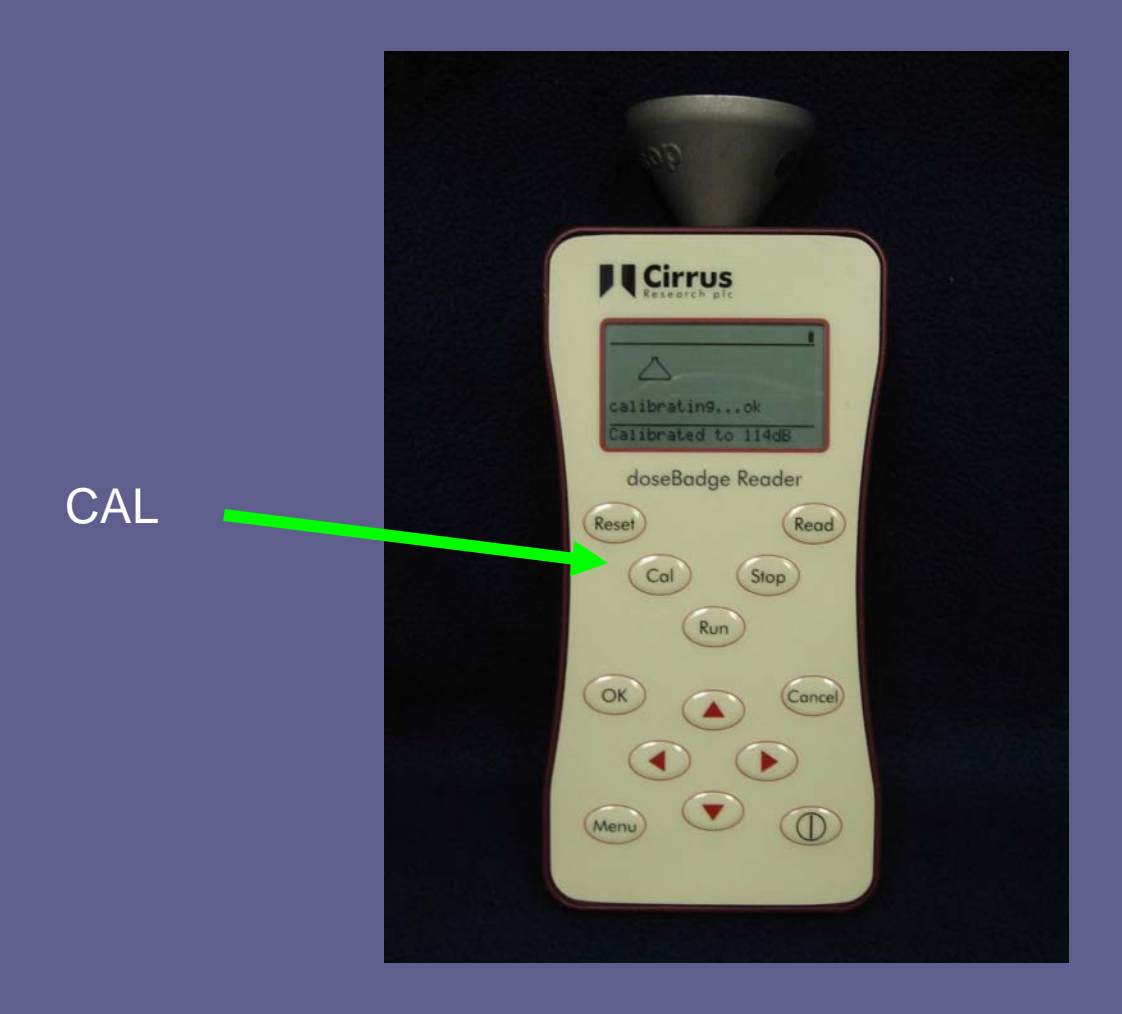

Attach the doseBadge to the mounting strap using the plastic disk. The doseBadge may now be attached to the test subject.

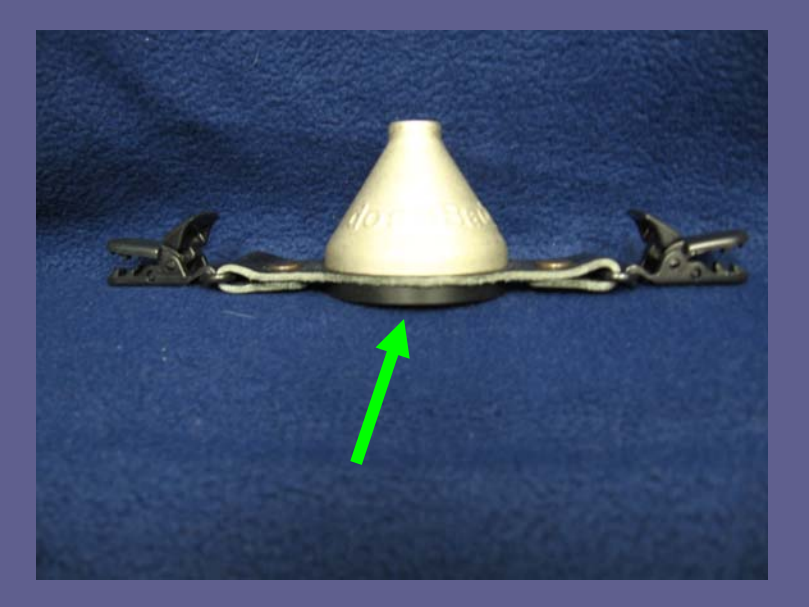

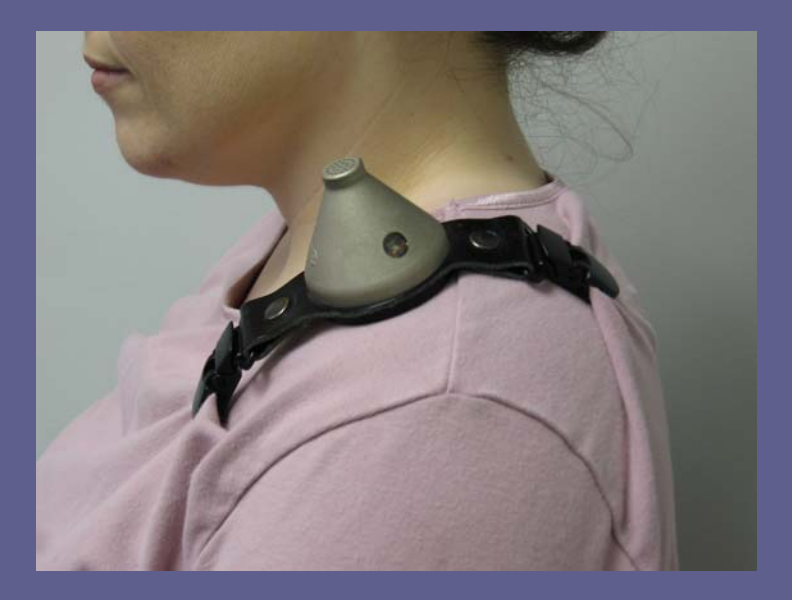

To start a measurement point either the reader or keyfob toward the doseBadge window and press "Run". The light inside the doseBadge window should flash blue. The doseBadge is now running. It will continue to run until it is stopped by the reader or keyfob. There are no controls on the doseBadge, therefore the test subject cannot tamper with it. The doseBadge is capable of testing at least two eight hour shifts before needing to be recharged. When you are ready to stop the measurement, simply point the reader or keyfob at the doseBadge window and press "Stop"

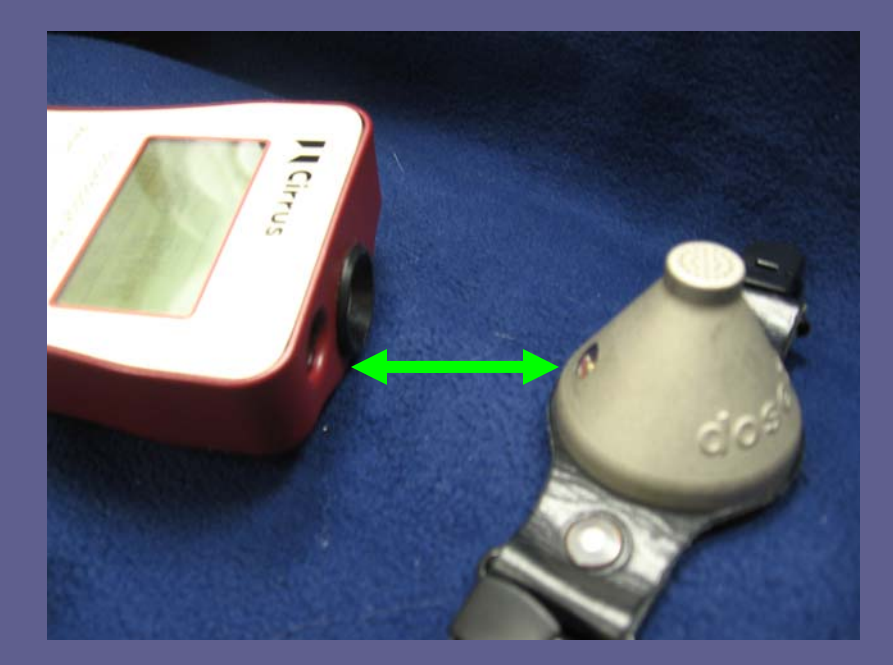

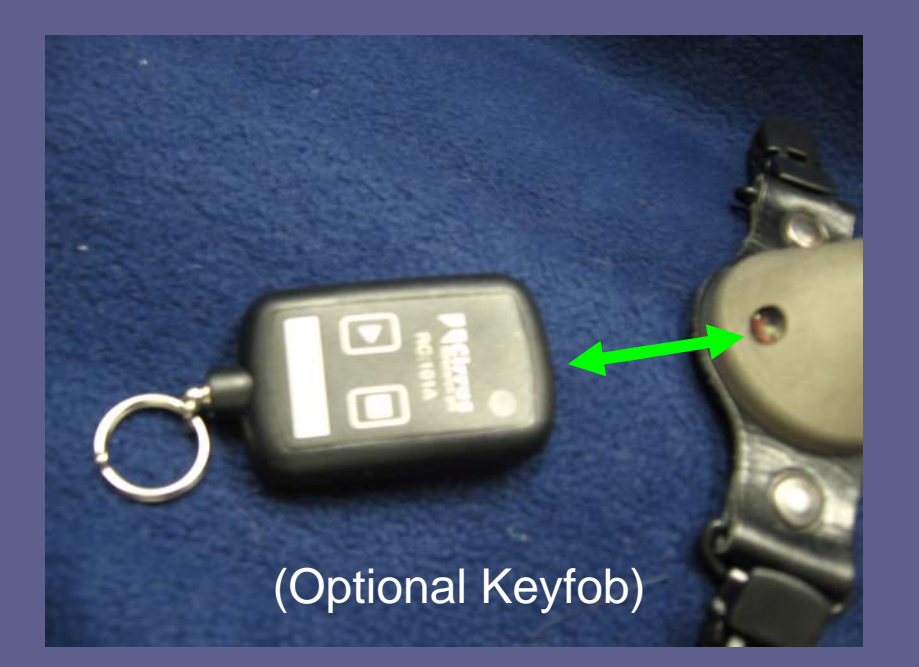

You are now ready to post calibrate the doseBadge and download your data from the doseBadge to the reader. Connect the doseBadge to the reader (align the windows) and press "Calibrate". After the post calibration is complete press the "Read" button. The measurement can now be viewed via the reader display or the dBlink3 software.

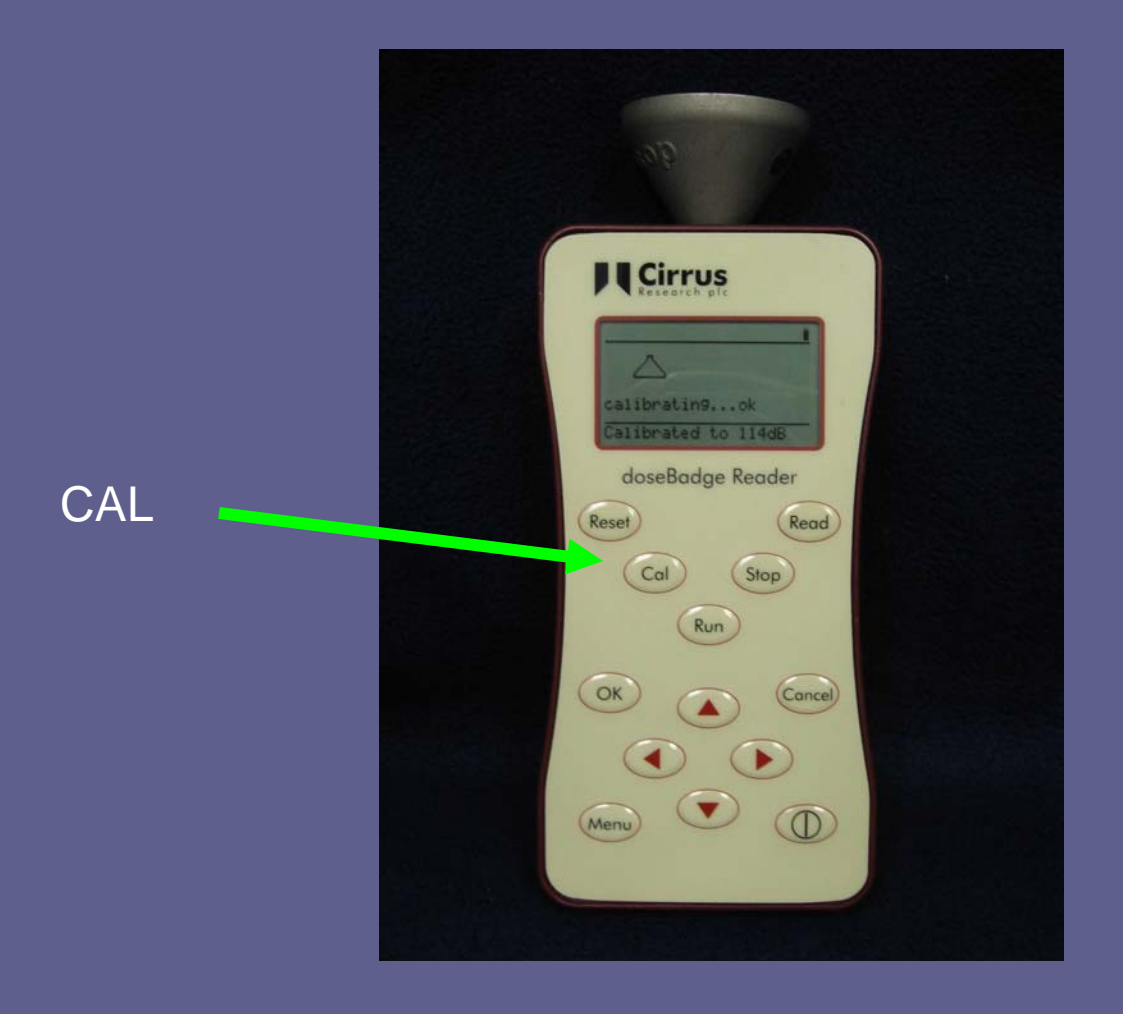

#### **Data Download and Reporting**

To download the data from the reader into the software reconnect the reader to the PC. Click the "Start" under "After making measurement" window or the tab up top.

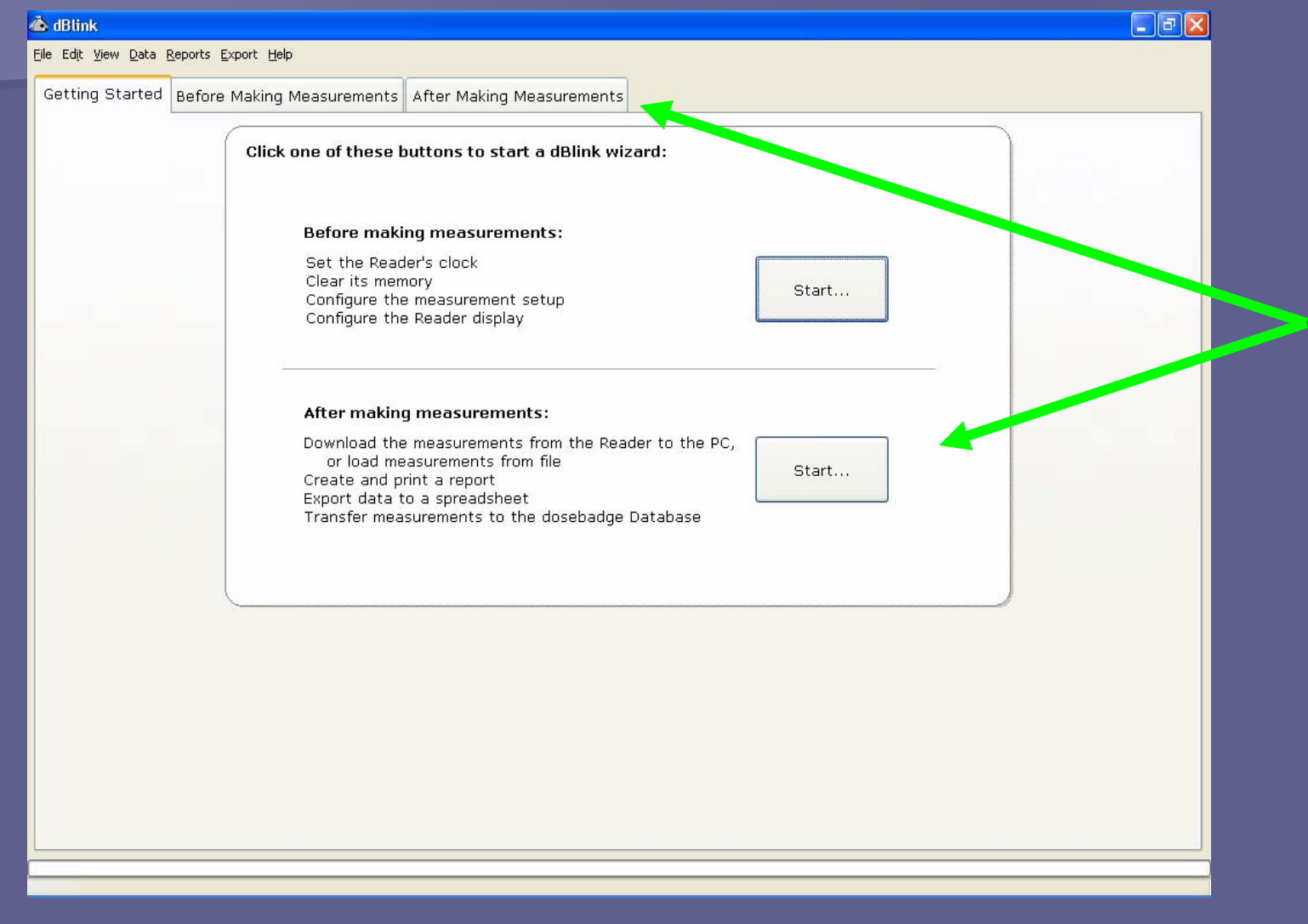

#### Click to download the measurements stored in the reader. This data file is saved automatically.

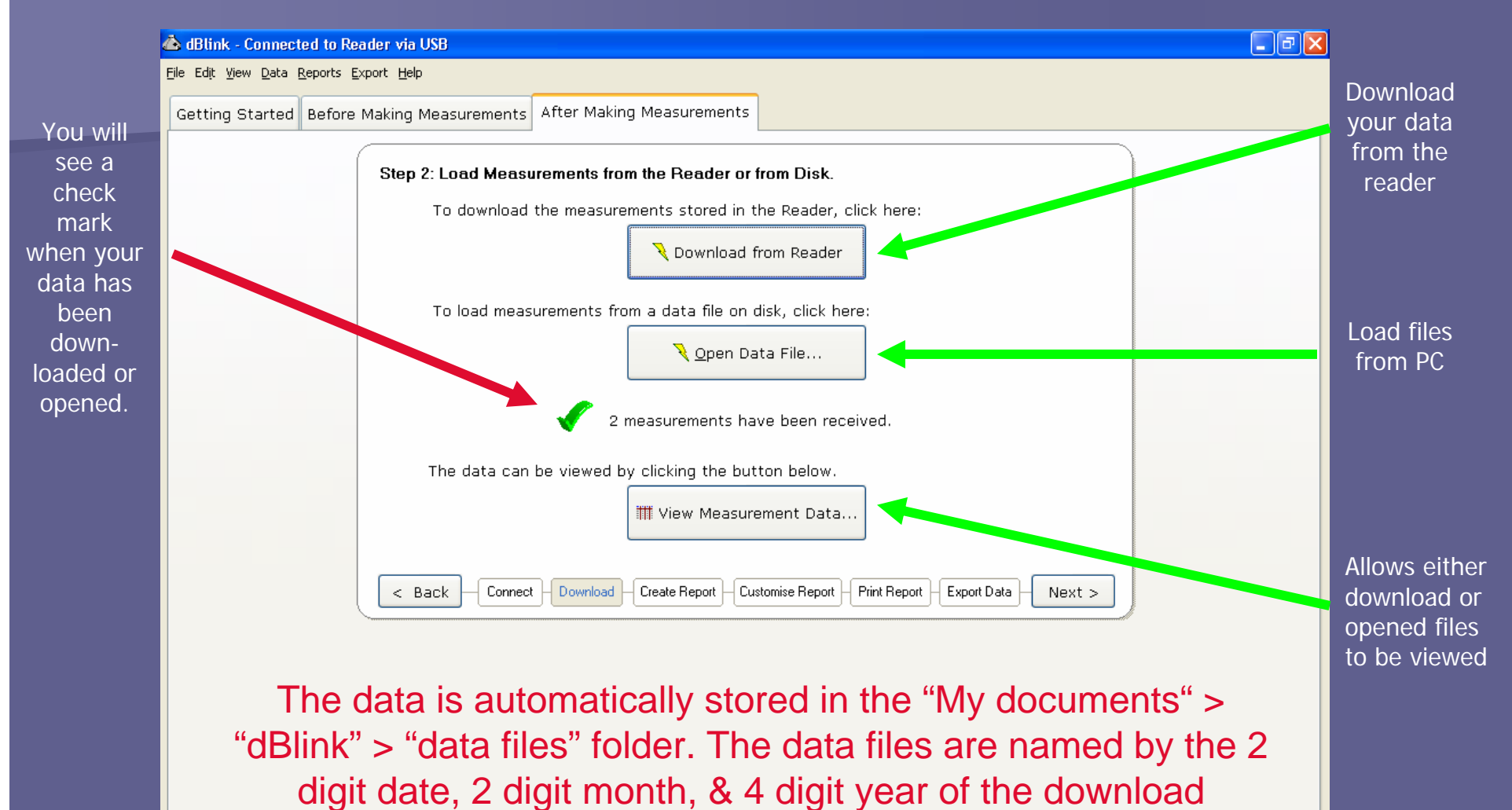

(example 14012007.0000crdbm).

This data has been saved as:\\OHDSRV001\Users\jstrickland\My Documents\dBlink\data files\23012007\_00000.crdbm -

#### You can also view your data

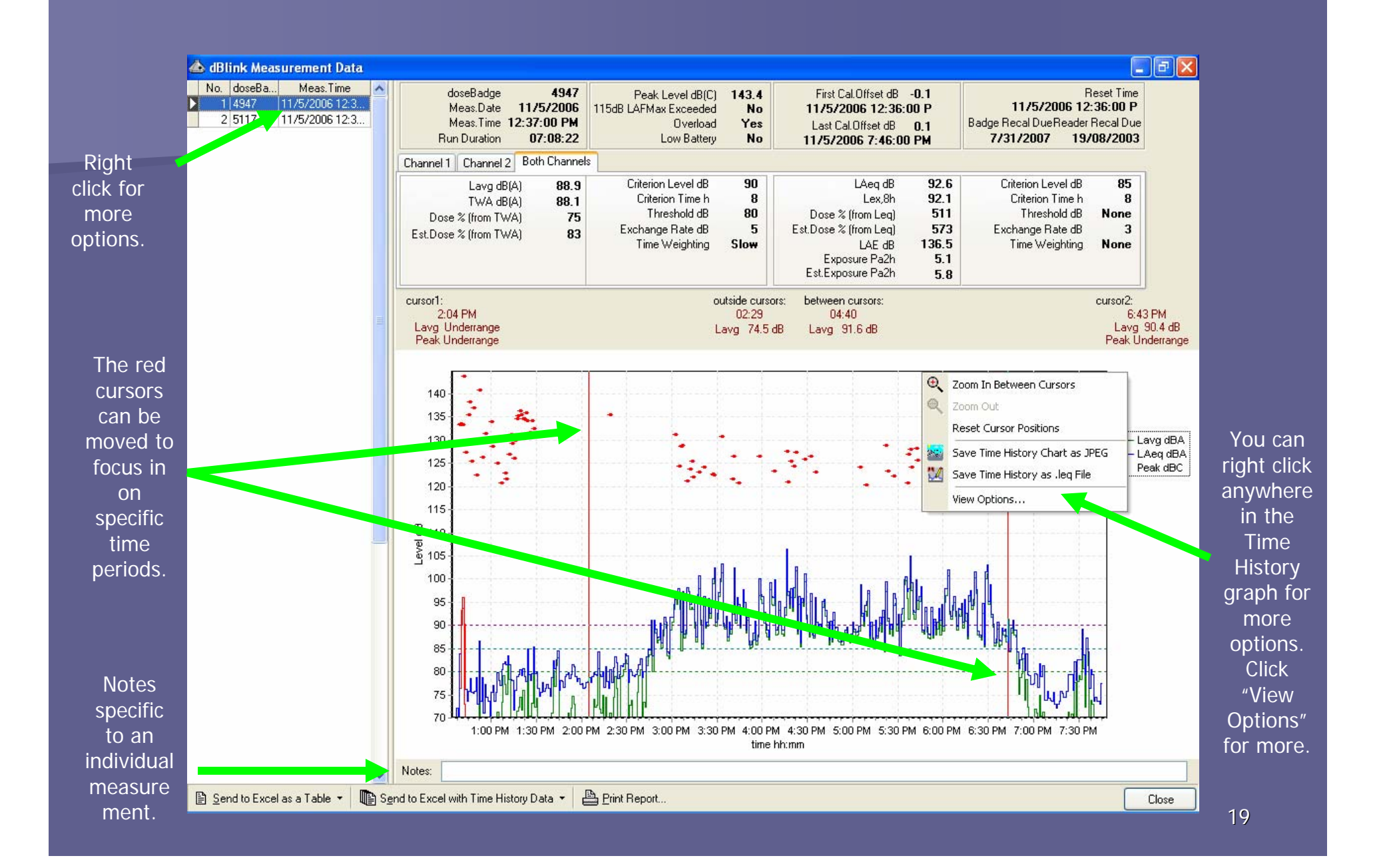

You can choose from two different types of reports: Compact Report or Comprehensive Report. A Compact Report will included multiple measurements on one page. A Comprehensive Report includes only one measurement per page.

| 📥 d                                                                                       | dBlink - Connected to Reader via USB                                                                                                    |
|-------------------------------------------------------------------------------------------|----------------------------------------------------------------------------------------------------|
| <u>File</u>                                                                               | Edit <u>V</u> iew <u>D</u> ata <u>R</u> eports <u>E</u> xport <u>H</u> elp                                                                                                    |
| Ge                                                                                        | etting Started Before Making Measurements After Making Measurements                                                                                                    |
| You can<br>hoose to<br>include<br>all<br>neasure<br>nents or<br>only<br>those<br>elected. | Subset of the second second secon |

This is a preview of a compact report. A compact report shows multiple measurements on 1 page.

![](_page_20_Figure_1.jpeg)

21

This is a preview of a comprehensive report. A comprehensive report shows a each measurement on individual pages.

|                                                                                    |                                                                | Test Read                                                                                             |                                 | Page No.                                                                                                    |
|------------------------------------------------------------------------------------|----------------------------------------------------------------|----------------------------------------------------------------------------------------------------|---------------------------------|----------------------------------------------------------------------------------------------------|
| Measurement De                                                                     | etails                                                         |                                                                                                    |                                 |                                                                                                    |
| <b>Notes:</b><br>Jill's Test Read                                                  |                                                                |                                                                                                    |                                 |                                                                                                    |
| Reader:                                                                            | 41217                                                          |                                                                                                    |                                 |                                                                                                    |
| Reader Recalibra                                                                   | ation Due: 5/31/2                                              | 007                                                                                                   |                                 |                                                                                                    |
| Date:                                                                              | 1/23/2                                                         | 007                                                                                                   |                                 |                                                                                                    |
| Read Order<br>doseBadge<br>Meas.Date<br>Meas.Time<br>Run Duration                  | 1<br>CA1502<br>1/23/2007<br>12:10:00 PM<br>01:20:41            | Peak Level dBC<br>115dB LAFMax Exceeded<br>Overload<br>Low Battery                                    | 143.1<br>No<br>Yes<br>No        | Reset Time<br>1/23/2007 12:10:00 P<br>First Cal.Offset dB -0.1<br>1/23/2007 12:11:00 P                           |
| Lavg dBA<br>TVVA dBA<br>Dose % (from TVVA)                                         | 43.7<br>30.8<br>0<br>0                                         | Criterion Level dB<br>Criterion Time h<br>Threshold dB<br>Evchance Rate dB                            | 90<br>8<br>80<br>5              | 1/23/2007 1:32:00 PM<br>Badge Recal Due<br>11/30/2007                                                            |
| Meas.Date<br>Meas.Time<br>Run Duration<br>Lavg dBA<br>TWA dBA<br>Dose % (from TWA) | 1/23/2007<br>12:10:00 PM<br>01:20:41<br>43.7<br>30.8<br>0<br>0 | Overload<br>Low Battery<br>Criterion Level dB<br>Criterion Time h<br>Threshold dB<br>Evchance Rate dB | Yes<br>No<br>90<br>8<br>80<br>5 | First Cal.Offset dB<br>1/23/2007 12:11:0<br>Last Cal.Offset dB<br>1/23/2007 1:32:00<br>Badge Recal D<br>11/30/20 |

#### You can customize your report by giving a title and notes about the report. For example,

| 💩 dBlink - Connected to Reader via USB                                                                           |           |
|----------------------------------------------------------------------------------------------------|-----------|
| <u>File Edit View D</u> ata <u>R</u> eports <u>E</u> xport <u>H</u> elp                                          |           |
| Getting Started Before Making Measurements After Making Measurements                                             | Create a  |
| Step 4: Customise the Report                                                                                     | write     |
| ✓ Include the following information in the report: Clear All                                                     | notes for |
| Report Title: Test Read                                                                                          | your      |
| Notes: jill's Test Read                                                                                          | report.   |
|                                                                                                    |           |
|                                                                                                    |           |
| Recommendations                                                                                                  |           |
| for Action:                                                                                                    |           |
|                                                                                                    |           |
| Made by:                                                                                                    |           |
| To choose the data items which appear in the report, click here (Compact Reports only): Choose Report Data Items |           |
| < Back Connect Download Create Report Customise Report Print Report Export Data Next >                           |           |
|                                                                                                    |           |
|                                                                                                    |           |
|                                                                                                    |           |
|                                                                                                    |           |
|                                                                                                    |           |
|                                                                                                    |           |
|                                                                                                    |           |
|                                                                                                    |           |
| This data has been saved as:\\OHD5RV001\Users\jstrickland\My Documents\dBlink\data files\23012007_00000.crdbm    |           |

# You can either preview or print your report by clicking on the appropriate button below.

| 🚵 dBlink - Connected to Reader via USB                                                                                                    | . ð 🗙 |
|----------------------------------------------------------------------------------------------------|-------|
| Eile Edit View Data Reports Export Help                                                                                                    |       |
| Getting Started Before Making Measurements After Making Measurements                                                                                                    |       |
| Step 5: Print the Report         The report is now ready for printing.         Click the button below to send the report to the printer:         Print Report         To see a preview of the report which shows how it will look when printed, click the button below: |       |
| Preview Report                                                                                                    |       |
| This data has been saved as:\\OHD5RV001\Users\jstrickland\My Documents\dBlink\data files\23012007_00000.crdbm                                                                                                    |       |

#### You can export your data into several different options. The most common being a PDF file or Excel spreadsheet.

![](_page_24_Figure_1.jpeg)

## Exported data in Excel Spreadsheet.

| 2   | 🛛 Microsoft Excel - doseBadge Measurements |                                            |                             |              |                |        |          |          |         |        |         |         |                 |          |                                       |
|-----|--------------------------------------------|--------------------------------------------|-----------------------------|--------------|----------------|--------|----------|----------|---------|--------|---------|---------|-----------------|----------|---------------------------------------|
| :2  | ] <u>File E</u> dit <u>V</u> iew Ins       | ert F <u>o</u> rmat <u>T</u> ools <u>E</u> | <u>)</u> ata <u>W</u> indow | ACT!         | <u>H</u> elp   |        |          |          |         |        |         | Тур     | e a question fo | or help  | ×                                     |
|     | ) 🎽 🖬 🖪 🙈 🖂                                | 🔉 🛍 🗈 🖹 • 🗆                                | 🤈 - 🧟 Σ                     | - ≙↓   []    | 10             | 2 : A  | rial     | - 8      | - B     | ΙU     |         | -a-     | \$   ₹ =        | - 🕭 -    | A - 💾                                 |
|     | 02                                         | f <sub>x</sub>                             | 1.99                        | 2112         |                |        |          |          |         | _      |         |         |                 |          |                                       |
|     | A                                          | B                                          |                             |              | С              |        |          |          | D       |        | E       |         | F               |          |                                       |
| 1   |                                            | _                                          | dBli                        | nk Mea       | surer          | nent R | eport    | Page No. |         |        |         | 1       |                 |          | <u>^</u>                              |
| 2   | Measurement Det                            | ails                                       |                             |              |                |        |          |          |         |        |         |         |                 |          |                                       |
|     | Boodor:                                    | ans                                        | 42002                       |              |                |        |          |          |         |        |         |         |                 |          |                                       |
| 3   | Reader Deselibret                          | tan Duai                                   | 42002                       |              |                |        |          |          |         |        |         |         |                 |          |                                       |
| 4   | Reader Recalibrat                          | tion Due:                                  | 9/30/2007                   |              |                |        |          |          |         |        |         |         |                 |          |                                       |
| 5   | Date:                                      |                                            | 2/13/2007                   |              |                |        |          |          |         |        |         |         |                 |          |                                       |
| 6   | <u>doseBadge</u>                           | CA1504                                     |                             |              |                |        |          |          |         |        |         |         |                 |          |                                       |
|     | Meas.Date<br>Meas Time                     | 1/30/2007<br>4:37:00 PM                    |                             |              |                |        |          |          |         |        |         |         |                 |          |                                       |
| 9   | Run Duration                               | 4.37.00 PM                                 |                             |              |                |        |          |          |         |        |         |         |                 |          |                                       |
| 10  | Dose % (from Leq)                          | 10.10.00                                   |                             |              |                |        |          |          |         |        |         |         |                 |          |                                       |
| 11  | LAeq dBA                                   |                                            |                             |              |                |        |          |          |         |        |         |         |                 |          |                                       |
| 12  | Lex dBA                                    | _                                          |                             |              |                |        |          |          |         |        |         |         |                 |          |                                       |
| 13  | Peak Level dBC                             | 141.4                                      |                             |              |                |        |          |          |         |        |         |         |                 |          |                                       |
| 14  | Overload                                   | Yes                                        |                             |              |                |        |          |          |         |        |         |         |                 |          |                                       |
| 15  | Low Battery                                | No                                         |                             |              |                |        |          |          |         |        |         |         |                 |          |                                       |
| 16  | dose⊟adge<br>Moos Date                     | CA1504                                     |                             |              |                |        |          |          |         |        |         |         |                 |          |                                       |
| 18  | Meas Time                                  | 4:37:00 PM                                 |                             |              |                |        |          |          |         |        |         |         |                 |          |                                       |
| 19  | Run Duration                               | 15:18:09                                   |                             |              |                |        |          |          |         |        |         |         |                 |          | n                                     |
| 20  | Dose % (from Leq)                          |                                            |                             | 140          |                |        |          |          |         |        |         |         |                 |          | · · · · · · · · · · · · · · · · · · · |
| 21  | LAeq dBA                                   |                                            |                             | 130-3        |                | •      | •••••••• |          |         |        |         | ·····   | ······          |          |                                       |
| 22  | Lex dBA                                    |                                            |                             | m 120        |                |        |          |          |         |        |         |         | ······          |          |                                       |
| 23  | Peak Level dBC                             | 141.4                                      |                             | 병<br>- 110   |                |        |          |          | :       |        |         |         |                 |          |                                       |
| 24  | Overload                                   | Yes                                        |                             | <br>- សີ 400 |                |        |          |          |         |        |         |         | :               |          |                                       |
| 25  | Low Battery                                | NO<br>No                                   | 2420007.4                   | 3 100        |                |        |          |          |         |        |         |         |                 |          |                                       |
| 20  | abilitik düsebadge Measure                 | enienii Report.                            | 2/13/2007 4.                | 90           |                |        |          |          |         |        |         |         |                 |          | :<br>:                                |
| 28  |                                            |                                            |                             | 80 (         |                |        |          |          |         |        |         |         |                 |          | :                                     |
| 29  |                                            |                                            |                             | 70           | <u>       </u> | 1011   | <u> </u> | <u> </u> |         |        |         | ·····   |                 | <u> </u> | · ·                                   |
| 30  |                                            |                                            |                             |              | 6:             | OO PM  | 8:00 PM  | 10:00 PM | 1 12:00 | AM :   | 2:00 AM | 4:00 AN | 1 6:00 AN       | 4 8:00   |                                       |
| 31  |                                            |                                            |                             |              |                |        |          |          | Time    | hh:mm  |         |         |                 |          |                                       |
| 32  |                                            |                                            |                             |              |                |        |          |          |         |        |         |         |                 |          |                                       |
| 33  |                                            |                                            |                             |              |                |        |          |          | [ - L   | _avg + | Peak    |         |                 |          |                                       |
| 34  |                                            |                                            |                             |              |                |        |          | i        |         | i      |         |         | i               |          | · ·                                   |
| 36  |                                            |                                            |                             |              |                |        |          |          |         |        |         |         |                 |          |                                       |
| 37  |                                            |                                            |                             | 140.3        | 1              |        |          |          |         |        |         |         |                 | •        | A                                     |
| 38  |                                            |                                            |                             | 400          |                |        |          |          |         |        |         |         |                 |          |                                       |
| 39  |                                            |                                            |                             | 130          | 1              | •      |          |          |         |        |         |         |                 |          |                                       |
| 4∩  | A N N sheet1                               |                                            |                             | 120:         | 1              |        |          |          |         |        |         |         |                 | •••••••• |                                       |
|     | , , , , , (ancett)                         |                                            |                             |              |                |        |          |          |         |        |         |         |                 | [        |                                       |
| Rea | ay                                         |                                            |                             |              |                |        |          |          |         |        |         |         |                 | NUM      |                                       |

26

## Exported data in Excel table

| <b>N 1</b> | 🛛 Microsoft Excel - doseBadge Measurements |                            |                    |                           |                                |                    |                 |                                     |                      |                       |  |  |  |
|------------|--------------------------------------------|----------------------------|--------------------|---------------------------|--------------------------------|--------------------|-----------------|-------------------------------------|----------------------|-----------------------|--|--|--|
| :2)        | <u>E</u> ile <u>E</u> dit                  | <u>V</u> iew <u>I</u> nsei | rt F <u>o</u> rmat | <u>T</u> ools <u>D</u> at | a <u>W</u> indow ACT! <u>H</u> | lelp               |                 |                                     | Type a ques          | tion for help 🛛 🚽 🗗 🗙 |  |  |  |
| : 🗅        | 💕 🔒 🕻                                      | 3 8 8                      | à,   🛍   E         | a 🖻 - 1 - 9               | -   🤶 Σ - ∄↓   🛍               | 🕽 🕜 📲 🔋 arial      | -               | 9 <mark>-   B <i>I</i> U</mark>   ≣ | 🗧 🗐 🔤 💲 🔮            | 🗄 • 🕭 • 🗛 • 📲         |  |  |  |
|            | H17                                        | <b>▼</b> f:                | ŝ.                 |                           |                                |                    |                 |                                     |                      | ~                     |  |  |  |
|            | A                                          | В                          | С                  | D                         | E                              | F                  | G               | Н                                   |                      | J 📈                   |  |  |  |
|            | Deed                                       |                            | Dose %             | E                         |                                |                    | Ent Dana W      |                                     |                      |                       |  |  |  |
| 1          | Order                                      | doseBadge                  | (from<br>Lea)      | Exposure<br>Da2h          | L Aeg dBA                      | LAE dBA            | (from Leg)      | Est Exposure Da2h                   | Lex dBA              | Lava dBA              |  |  |  |
| 2          | 1                                          | CA1504                     | null               | null                      | ENGINDA                        | LAC NDA            | null            | null                                | LUX UDA              | 80                    |  |  |  |
| 3          | 2                                          | CA1504                     | null               | null                      |                                |                    | null            | null                                |                      | 80                    |  |  |  |
| 4          |                                            |                            |                    |                           |                                |                    |                 |                                     |                      |                       |  |  |  |
|            |                                            | Doco %                     | Est.Dose           | Doak                      |                                |                    |                 |                                     |                      |                       |  |  |  |
| 5          | TWA dBA                                    | (from TWA)                 | TWA)               | Exceeded?                 | Overload                       | Low Battery        | Reset Time      | Run Duration                        | Meas.Date Time       | Reader Recal Due      |  |  |  |
|            |                                            |                            |                    |                           |                                |                    | 1/30/2007       |                                     |                      |                       |  |  |  |
| 6          | 82.8                                       | 60.00                      | null               | FALSE                     | FALSE                          | FALSE              | 4:37:00 PM      | 15:18:09                            | 1/30/2007 4:37:00 PM | 9/30/2007             |  |  |  |
| 7          | 02.0                                       | 60.00                      | null.              | EN OF                     |                                |                    | 1/30/2007       | 45.40.00                            | 1/20/2007 A-27-00 DM | 0/20/2007             |  |  |  |
| 8          | 02.0                                       | 60.00                      | nun                | FALOE                     | FALOE                          | FALSE              | 4.37.00 PW      | 10.18.09                            | 1/30/2007 4.37.00 PW | 9/30/2007             |  |  |  |
| ۲, T       | Badge                                      | First                      | Last Cal           |                           |                                |                    | Peak Level      |                                     |                      |                       |  |  |  |
| 9          | Recal Due                                  | Cal.Time                   | Time               | Reader                    | First Cal.Offset dB            | Last Cal.Offset dB | dBC             | Meas.Date                           | Meas.Time            | Criterion Level dB    |  |  |  |
| 10         | 11/30/200                                  | 1/30/2007                  |                    | 42002                     | 4.00                           |                    |                 | 20/04/2007                          | 04-27 PM             |                       |  |  |  |
|            | /<br>11/30/200                             | 4:37:00 PM<br>1/30/2007    |                    | 42002                     | -1.00                          | nuii               | 141.4           | 30/01/2007                          | 04:37 PW             | 80                    |  |  |  |
| 11         | 7                                          | 4:37:00 PM                 |                    | 42002                     | -1.00                          | null               | 141.4           | 30/01/2007                          | 04:37 PM             | 85                    |  |  |  |
| 12         |                                            |                            |                    |                           |                                |                    |                 |                                     |                      |                       |  |  |  |
| 42         | Criterion                                  | Threshold                  | Exchange           | Time                      | 115dB LAFMax                   |                    | Cursor 1        | <del>-</del> -                      | Between Cursors      |                       |  |  |  |
| 13         | Time h                                     | dB                         | Rate dB            | Weighting<br>Plow         | EXCeeded                       | Notes              | Time<br>4:27 PM | Cursor 2 Time                       | dBA                  | Outside Cursors dB/   |  |  |  |
| 15         | 8                                          | None                       | 3                  | Slow                      | FALSE                          |                    | 4:37 PM         | 7:55 AM                             | null                 | null                  |  |  |  |
| 16         | -                                          |                            | _                  |                           |                                |                    |                 |                                     |                      |                       |  |  |  |
|            |                                            |                            | Duration           | Duration                  |                                |                    |                 |                                     |                      |                       |  |  |  |
| 17         | Cursor 1                                   | Cursor 2                   | Between            | Outside                   |                                |                    |                 |                                     |                      |                       |  |  |  |
|            | UDA                                        | Underrang                  | Cursors            | Cursors                   |                                |                    |                 |                                     |                      |                       |  |  |  |
| 18         | 75.7                                       | е                          | null               | null                      |                                |                    |                 |                                     |                      |                       |  |  |  |
|            |                                            | Underrang                  |                    |                           |                                |                    |                 |                                     |                      |                       |  |  |  |
| 19         | 75.7                                       | е                          | null               | null                      |                                |                    |                 |                                     |                      |                       |  |  |  |
| 20         |                                            |                            |                    |                           |                                |                    |                 |                                     |                      |                       |  |  |  |
| 22         |                                            |                            |                    |                           |                                |                    |                 |                                     |                      |                       |  |  |  |
| 23         |                                            |                            |                    |                           |                                |                    |                 |                                     |                      |                       |  |  |  |
| 24         |                                            |                            |                    |                           |                                |                    |                 |                                     |                      |                       |  |  |  |
| 14 4       | → M\do                                     | seBadge Me                 | asuremen           | its /                     |                                |                    | <               |                                     |                      |                       |  |  |  |
| Read       | y .                                        | -                          |                    |                           |                                |                    |                 |                                     |                      | NUM                   |  |  |  |

### Exported data in Excel including Time History

| Microsoft Excel - doseBadge Measurements [Group] |                                     |                                |                 |               |                                 |                      |                |                |     |  |  |
|--------------------------------------------------|-------------------------------------|--------------------------------|-----------------|---------------|---------------------------------|----------------------|----------------|----------------|-----|--|--|
| :🖭 Eile Edit View Ir                             | nsert F <u>o</u> rmat <u>T</u> ools | <u>D</u> ata <u>W</u> indow AC | T! <u>H</u> elp |               |                                 | Туре а с             | question for h | ielp 👻 🗕       | ₽×  |  |  |
| i d 📂 🖬 🖪 🖨 🖪                                    | ) 🖪 📖 🖬 🕰 -                         | Α                              | 🕴 🛍 💿 📲 🗄 a     | rial 🝷        | 10 - <b>B</b> <i>I</i> <u>U</u> | E = = 🔤 💲            | ∉∣⊡•           | 🔕 - <u>A</u> - | - 2 |  |  |
| A1 🔻                                             | <i>f</i> ∡ Time                     |                                |                 |               |                                 |                      |                |                |     |  |  |
| A                                                | B                                   | С                              | D               | F             | F                               | G                    | Н              |                |     |  |  |
| 1 Time                                           | Lavo dBA                            | Flags                          | Peak Value dBC  | Battery Volts | ltem                            | Value                |                |                |     |  |  |
| 2                                                |                                     |                                |                 |               |                                 |                      |                |                |     |  |  |
| 3 4:37 PM                                        | 75.7                                |                                | 129.0           | 5.0           | Read Order                      | 1                    |                |                |     |  |  |
| 4 4:38 PM                                        | Underrange                          |                                | Underrange      | 5.0           | doseBadge                       | CA1504               |                |                |     |  |  |
| 5 4:39 PM                                        | Underrange                          |                                | Underrange      | 5.0           | Dose % (from Leg)               |                      |                |                |     |  |  |
| 6 4:40 PM                                        | Underrange                          |                                | Underrange      | 5.0           | Exposure Pa2h                   |                      |                |                |     |  |  |
| 7 4:41 PM                                        | Underrange                          |                                | Underrange      | 5.0           | LAeg dBA                        |                      |                |                |     |  |  |
| 8 4:42 PM                                        | 70.2                                |                                | 127.0           | 5.0           | LAE dBA                         |                      |                |                |     |  |  |
| 9 4:43 PM                                        | Underrange                          |                                | Underrange      | 5.0           | Est.Dose % (from L              | eq)                  |                |                |     |  |  |
| 10 4:44 PM                                       | Underrange                          |                                | Underrange      | 5.0           | Est.Exposure Pa2h               |                      |                |                |     |  |  |
| 11 4:45 PM                                       | Underrange                          |                                | Underrange      | 5.0           | Lex dBA                         |                      |                |                |     |  |  |
| 12 4:46 PM                                       | Underrange                          |                                | Underrange      | 5.0           | Lavg dBA                        | 80                   |                |                |     |  |  |
| 13 4:47 PM                                       | Underrange                          |                                | Underrange      | 5.0           | TWA dBA                         | 82.8                 |                |                |     |  |  |
| 14 4:48 PM                                       | Underrange                          |                                | Underrange      | 5.0           | Dose % (from TVVA)              | 60                   |                |                |     |  |  |
| 15 4:49 PM                                       | Underrange                          |                                | Underrange      | 5.0           | Est.Dose % (from T              | WA)                  |                |                |     |  |  |
| 16 4:50 PM                                       | Underrange                          |                                | 131.9           | 5.0           | Peak Exceeded?                  | Yes                  |                |                |     |  |  |
| 17 4:51 PM                                       | Underrange                          |                                | Underrange      | 5.0           | Overload                        | Yes                  |                |                |     |  |  |
| 18 4:52 PM                                       | Underrange                          |                                | Underrange      | 5.0           | Low Battery                     | No                   |                |                |     |  |  |
| 19 4:53 PM                                       | Underrange                          |                                | Underrange      | 5.0           | Reset Time                      | 1/30/2007 4:37:00 PM | N              |                |     |  |  |
| 20 4:54 PM                                       | Underrange                          |                                | Underrange      | 5.0           | Run Duration                    | 15:18:09             |                |                |     |  |  |
| 21 4:55 PM                                       | 75.0                                |                                | Underrange      | 5.0           | Meas.Date Time                  | 1/30/2007 4:37:00 Pt | N              |                |     |  |  |
| 22 4:56 PM                                       | 77.8                                |                                | Underrange      | 5.0           | Reader Recal Due                | 9/30/2007            |                |                |     |  |  |
| 23 4:57 PM                                       | 77.0                                |                                | Underrange      | 5.0           | Badge Recal Due                 | 11/30/2007           |                |                | _   |  |  |
| 24 4:58 PM                                       | 70.2                                |                                | Underrange      | 5.0           | First Cal.Time                  | 1/30/2007 4:37:00 PM | M              |                | _   |  |  |
| 25 4:59 PM                                       | 82.1                                |                                | Underrange      | 5.0           | Last Cal Time                   |                      |                |                | _   |  |  |
| 26 5:00 PM                                       | Underrange                          |                                | Underrange      | 5.0           | Reader                          | 42002                |                |                | _   |  |  |
| 27 5:01 PM                                       | 70.8                                |                                | Underrange      | 5.0           | First Cal.Offset dB             | -1                   |                |                | _   |  |  |
| 28 5:02 PM                                       | Underrange                          |                                | Underrange      | 5.0           | Last Cal.Offset dB              |                      |                |                | _   |  |  |
| 29 5:03 PM                                       | Underrange                          |                                | Underrange      | 5.0           |                                 |                      |                |                | _   |  |  |
| 30 5:04 PM                                       | 72.0                                |                                | Underrange      | 5.0           |                                 |                      |                |                | _   |  |  |
| 31 5:05 PM                                       | 88.7<br><b>F</b> o 7                |                                | Underrange      | 5.0           | Peak Level dBC                  | 141.4                |                |                | _   |  |  |
| 32 5:06 PM                                       | 72.7                                |                                | Underrange      | 5.0           | Meas.Date                       | 1/30/2007            |                |                | _   |  |  |
| 33 5:07 PM                                       | 76.9<br><b>F</b> old                |                                | Underrange      | 5.0           | Meas.Time                       | 4:37:00 PM           |                |                | _   |  |  |
| 34 5:08 PM                                       | 78.1                                |                                | Underrange      | 5.0           | Criterion Level dB              | 85                   |                |                | _   |  |  |
| 35 5:09 PM                                       | 79.1                                |                                | Underrange      | 5.0           | Criterion Time h                | 8                    |                |                | _   |  |  |
| 36 5:10 PM                                       | Underrange                          |                                | Underrange      | 5.U<br>5.0    | Threshold dB                    | None                 |                |                | ~   |  |  |
| Measureme                                        | nt 1 / Measurement                  | 2 /                            |                 | ٢.            |                                 |                      | )              |                | >   |  |  |

Ready

NUM

# Make sure you recharge each doseBadge when you are finished with your testing.

![](_page_28_Picture_1.jpeg)

Quick Charge: If the doseBadges are completely flat, they will be fully charged in 2.5 hours maximum.